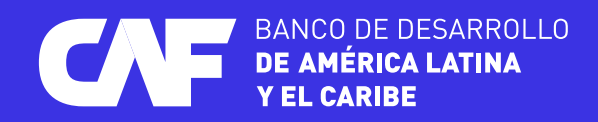

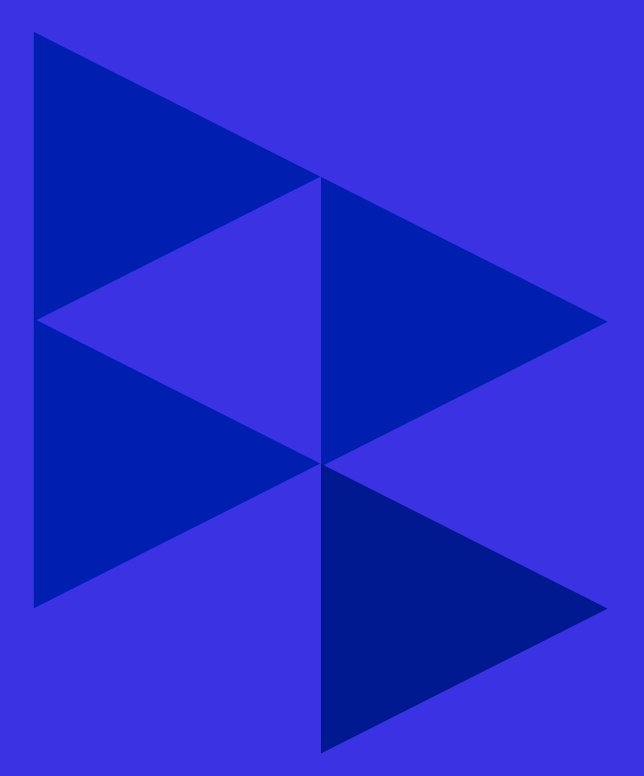

## Manual de registro y acceso a

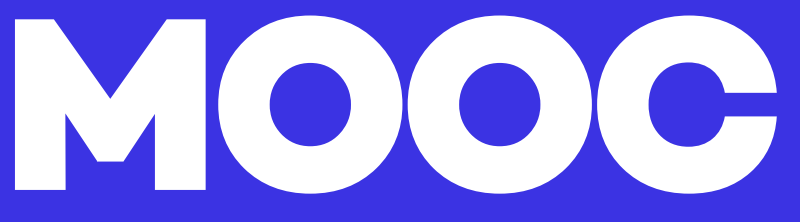

PASOS PARA ACCEDER AL CURSO

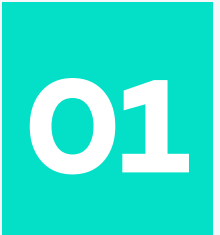

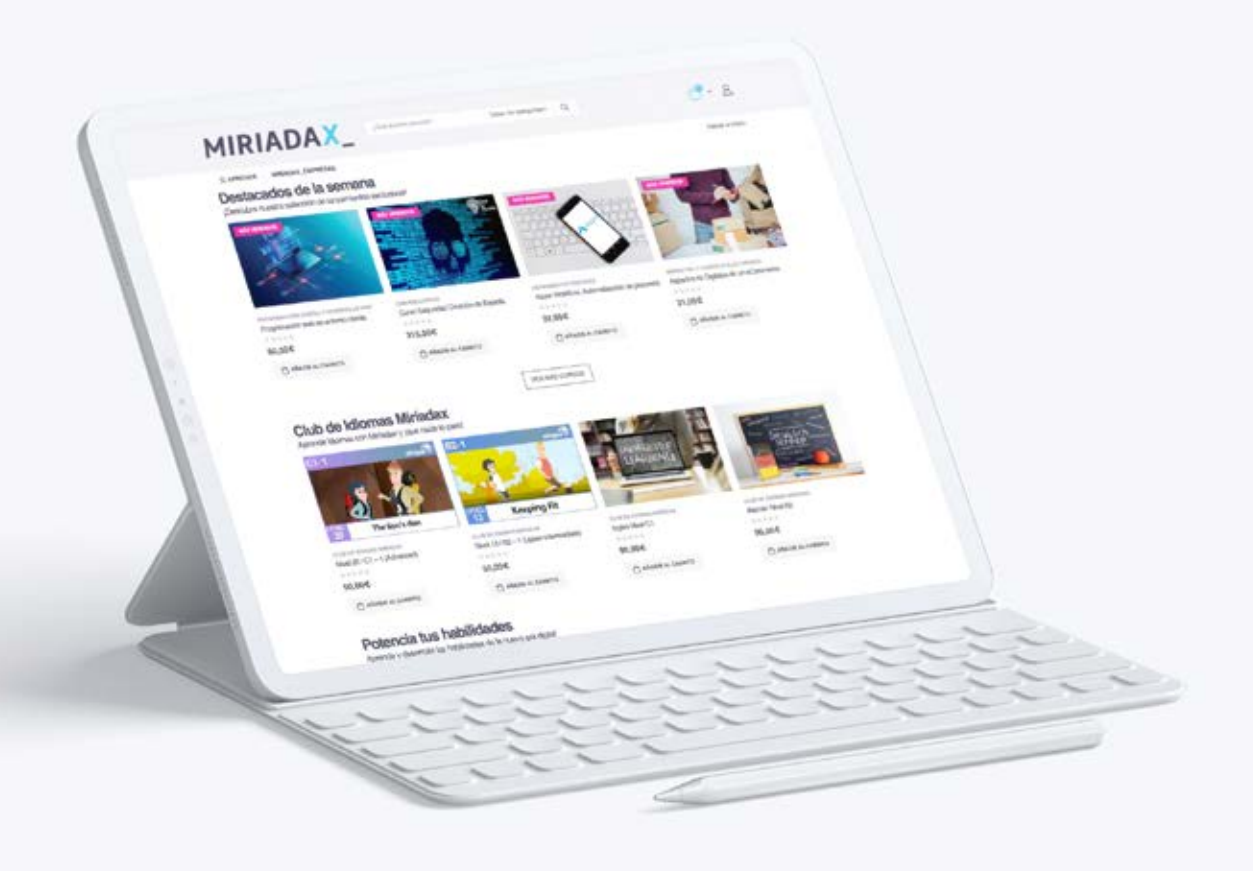

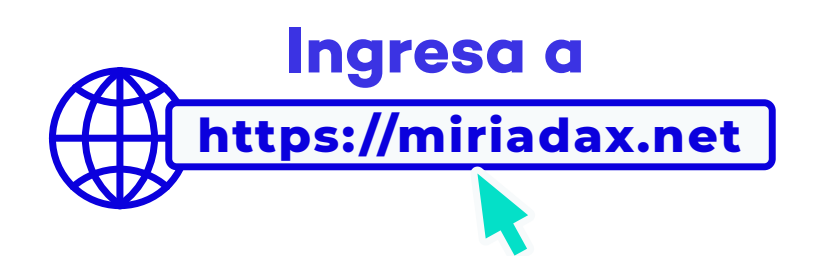

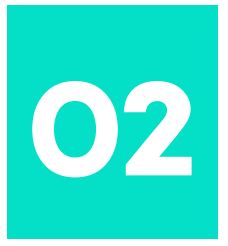

## Crea una cuenta

| i cuenta - Miniadax X +                                                           | v -                                                                                                 |   | ĺ |
|-----------------------------------------------------------------------------------|----------------------------------------------------------------------------------------------------|---|---|
| C 🗎 miriadax.net/mi-cuenta/                                                       | Q ± ★ ★ ± [                                                                                         | 3 |   |
| ei - 50 Aniversa 🔯 de                                                             |                                                                                                    |   |   |
|                                                                                   |                                                                                                    |   |   |
|                                                                                   | Tocasa tas cantegorias** Q                                                                          |   |   |
| E APRENDE MIRIADAX_EMPRESAS                                                       | Volver a Inicio                                                                                     |   |   |
| HOME > CATÁLOSO > 10 CUENTA                                                       |                                                                                                    |   |   |
|                                                                                   |                                                                                                    |   |   |
| ¿Eres nuevo en Miríadax?                                                          |                                                                                                    |   |   |
| Registrate ahora y comienza a lanzar tu carrera profesional. Si ya eras usuario o | e Miriadax y quieres acceder a la oferta de cursos e illineranos profesionales, te                  |   |   |
| pesimos que reserves nu consusiena aqui.                                          |                                                                                                    |   |   |
| Acceder                                                                           | Registrarse                                                                                         |   |   |
| Nomine de assand o contro trectionico                                             | Portice Agence                                                                                      |   |   |
|                                                                                   | Dirección de correo electrónico                                                                     |   |   |
| Contrasena                                                                        |                                                                                                    |   |   |
| Desilza para validar que no eres un robot *                                       | Contraseña                                                                                          |   |   |
|                                                                                   |                                                                                                    |   |   |
| •                                                                                 | Desliza para validar que no eres un robot *                                                         |   |   |
|                                                                                   | 1 1 1 1 1 1 1 1 1 1 1 1 1 1 1 1 1 1 1                                                               |   |   |
| Peturtarie 20mioaste la contrasena r                                              |                                                                                                    |   |   |
| ACCEDER                                                                           | He leido y estoy de acuerdo con la política de privacidad de la veit.                               |   |   |
|                                                                                   | Sus status personales se utilizarán para respaidar su experiencia en este siño web, para            |   |   |
|                                                                                   | administrar el acceso a su cuenta y para otros fines descritos en nuestra portica os<br>prinantial. |   |   |
|                                                                                   |                                                                                                    |   |   |
|                                                                                   | REGISTRARSE                                                                                         |   |   |
|                                                                                   |                                                                                                    |   |   |

Llenando la información que se solicita en la página. Cuando termines, marca **"Registrarse".** 

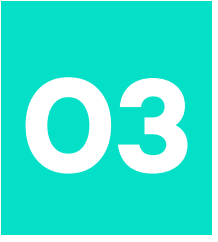

## **Buscador**

| ← → C                                                                                 |                                                  |                                                                        |                                | 0.18 2 * 4        |  |
|---------------------------------------------------------------------------------------|--------------------------------------------------|------------------------------------------------------------------------|--------------------------------|-------------------|--|
| O Tudei - 50 Aniversa 🔣 de                                                            |                                                  |                                                                        |                                |                   |  |
|                                                                                       |                                                  | $\mathbf{k}$                                                           |                                |                   |  |
| MIRIADAX_                                                                             | desnutrioðn                                      | Todas las categorias <sup>u</sup> (                                    | a                              | <del>്ര</del> ം മ |  |
| # APRENDE MIRÎADAX_EMPRESAS                                                           | Cómo impleme<br>para reducir la d                | ntar acciones desde la comunidad 0,00<br>cenutrición crónica infantil? | ×                              | Volver a Inicio   |  |
| HOME + CATÁLOGO + W CUENTA                                                            | Certificado de Se<br>programas para<br>infanti?y | peración «¿Cómo implementar<br>reducir la desnutrición crónica 40,00   | ×                              |                   |  |
| ¿Eres nuevo en Mirladax?                                                              | ¿Cómo impleme<br>desnutrición cró                | ntar programās para reducir la 0.00<br>inica infanti?                  | ×                              |                   |  |
| Registrate ahora y comienza a lanzar hu o<br>pedimos que reseitees hu contraseña aquí | carrera profesional. Si ya eras u<br>i           | suario de Miriadax y quieres acceder a la                              | oferta de cursos e ilinerarios | profesionales, te |  |
| Acceder<br>Nombre de usuario o correo electrônico                                     |                                                  | Registrarse                                                            | Apellido                       |                   |  |
| Contraseña                                                                            |                                                  | Dirección de correo electrón                                           | ico                            |                   |  |
| Partera nara califar eva ne aras ce inte                                              |                                                  | Contraseña                                                             |                                |                   |  |

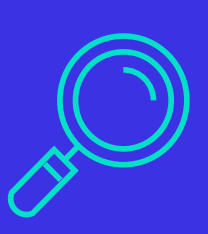

Una vez dentro de tu cuenta personal, en el buscador de página que dice: "¿Qué quieres estudiar?", poner el nombre del curso y dar clic en el mismo.

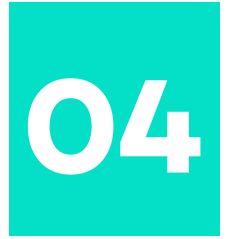

## Añadir al carrito

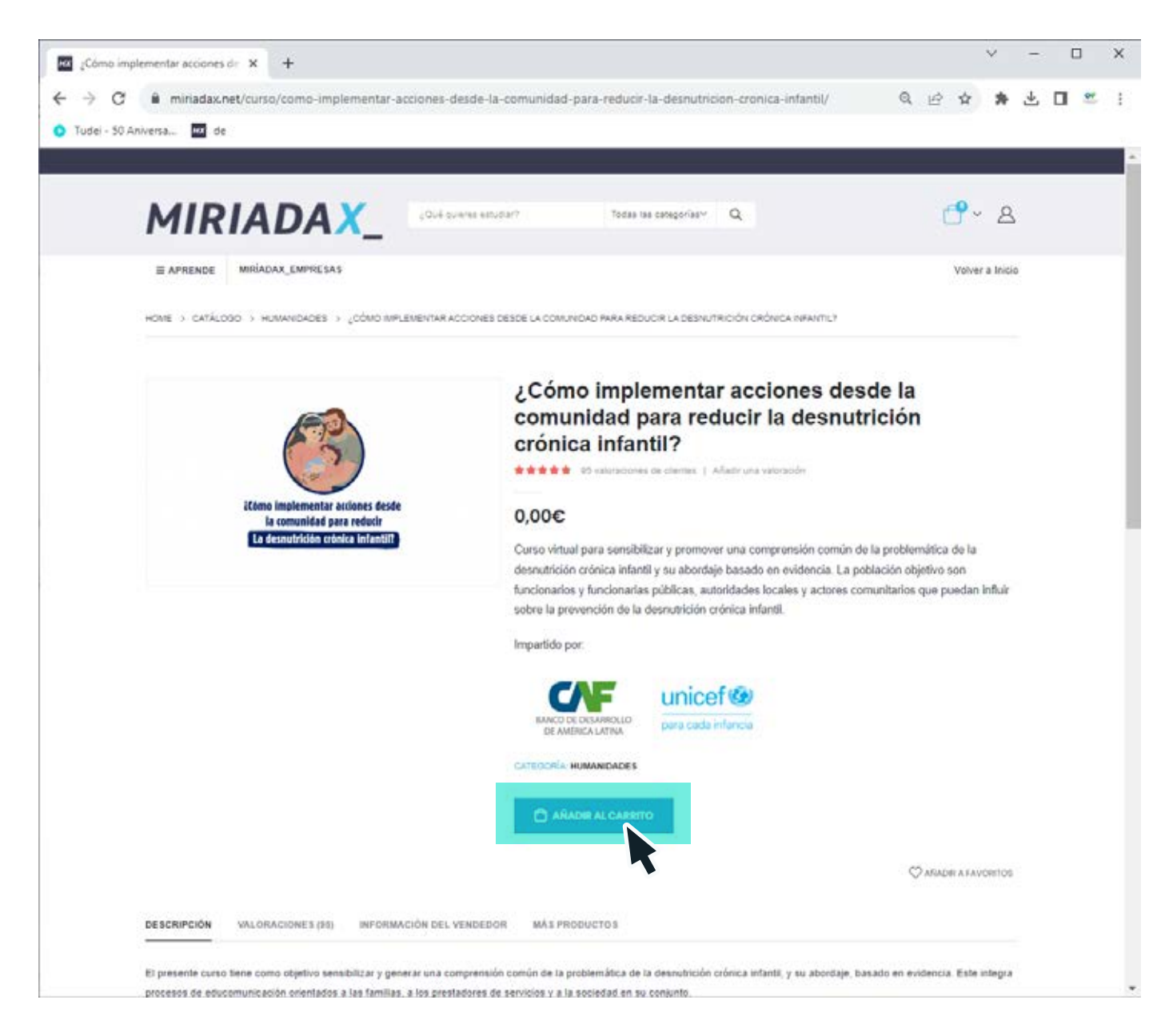

En la opción "Añadir al carrito", hacer clic.

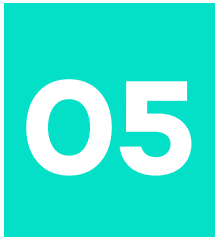

## Ver carrito

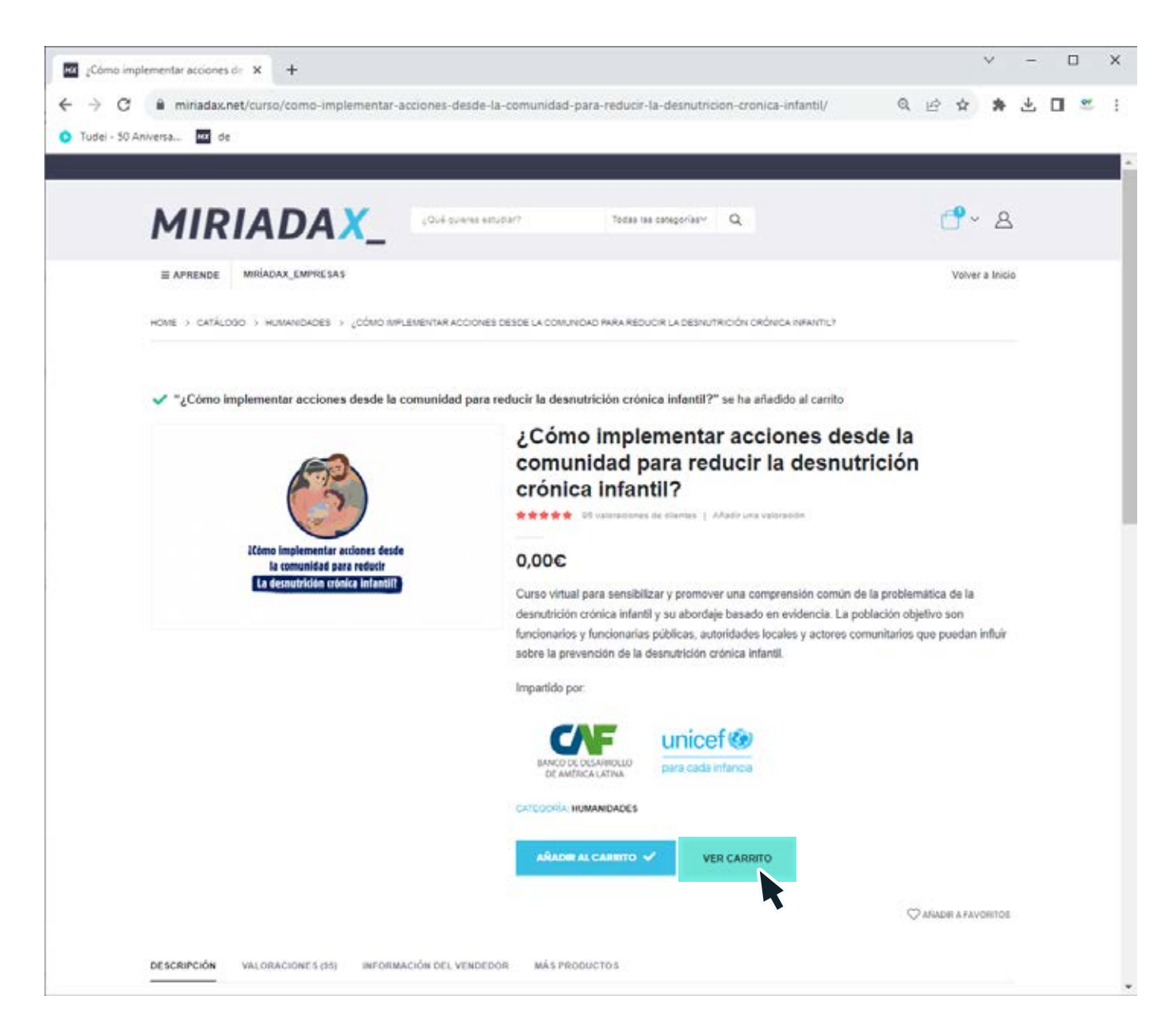

Posteriormente hacer clic en "Ver Carrito".

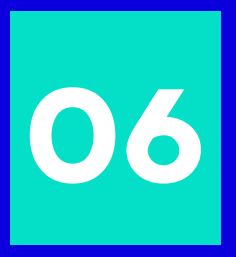

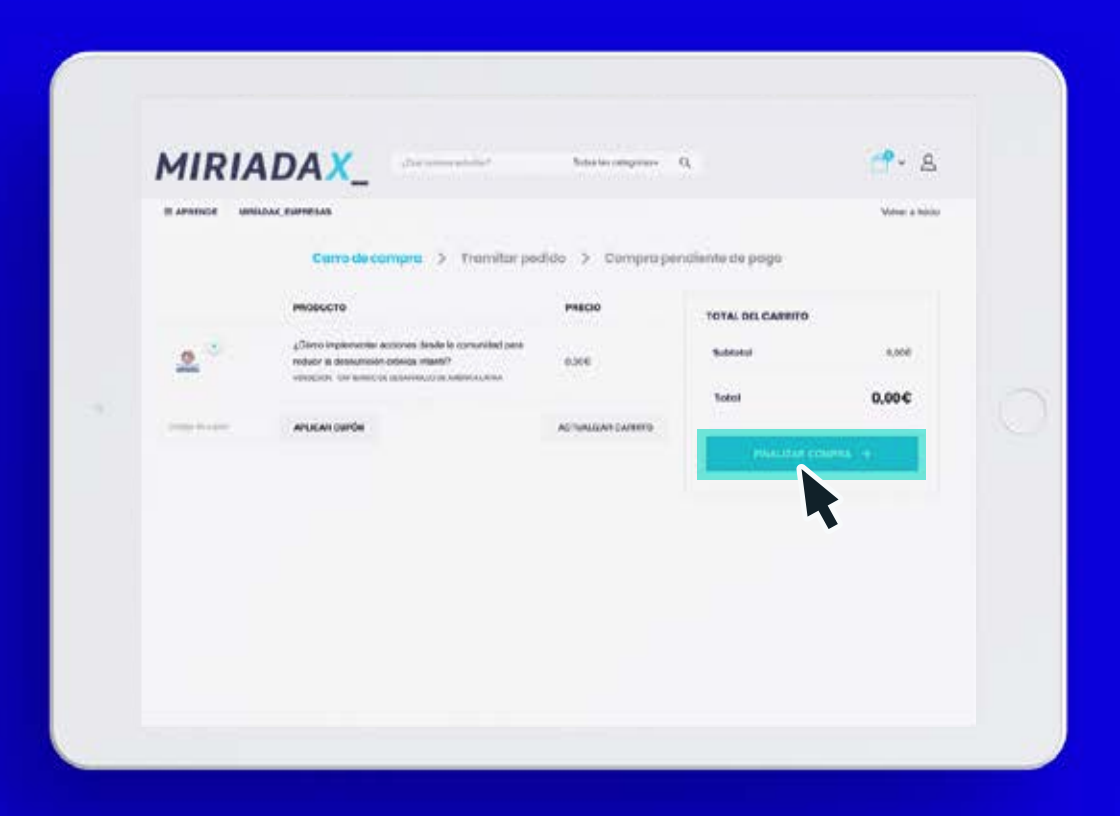

## Hacer clic en "finalizar compra"

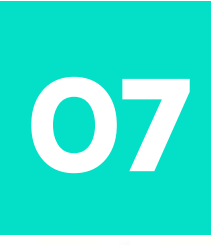

APRENDE MIRÍADAX\_EMPRESAS

| Carro                                    | de compra > Tramitar pedi | do > |
|------------------------------------------|---------------------------|------|
| ¿Tienes un cupón? INTRODUCE TU CÓDIGO    |                           |      |
| Detalles de facturación                  |                           |      |
| DNI / National Identification Number     | R                         |      |
| Nombre                                   | Apelidos                  |      |
| carolina                                 | gaviria                   |      |
| Pais / Región                            |                           |      |
| España                                   |                           |      |
| Dirección de la calle                    |                           |      |
| Número de la casa y nombre de la calle   |                           |      |
| Apartamento, habitación, etc. (opcional) |                           |      |
| Código postal                            |                           |      |
| Localidad / Ciudad                       |                           |      |
| Provincia                                |                           |      |
| Madrid                                   |                           | 2    |
| Teléfono (opcional)                      |                           |      |
| Dirección de correo electrónico          |                           |      |
|                                          |                           |      |

El curso ha sido patrocinado por CAF y, por lo tanto, es gratuito para los alumnos. Aún así, es necesario completar la información vinculada con los **"Detalles de facturación".** Marca la aceptación de condiciones y haz clic en **"Realizar pedido".** 

# Detalles de facturación

### Tu pedido

### Producto ¿Cómo implementar acciones desde la comunidad para reducir la desnutrición crónica 0,00€ infantil? x 1 VENDEDOR: CAF-BANCO DE DESARROLLO DE AMÉRICA LATINA 0,00€ Subtotal 0.00€ Total Sus datos personales se utilizarán para procesar su pedido, respaldar su experiencia en este sitio web y para otros fines descritos en nuestra política de privacidad. He leído y estoy de acuerdo con los términos y condiciones de la web

ALIZAR EL PEO

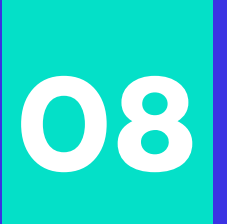

Podrás observar un mensaje de haber **"completado la compra",** luego haz clic en la opción **"volver al inicio".** 

| Finalizar compra - Miniadax X<br>→ C | +<br>alizar-compra/order-received/449201/?key=wc_order_nSZ1ZKqEqNy82                                      |                          | Q & \$    | *          | ±١ |  |
|--------------------------------------|----------------------------------------------------------------------------------------------------|--------------------------|-----------|------------|----|--|
| MIDIA                                | DAV                                                                                                    |                          | <b>60</b> |            |    |  |
| MIRIA                                |                                                                                                    |                          | 0.        | <u> </u>   |    |  |
| E APRENDE MIRU                       | DAX_EMPRESAS MIFORMACION                                                                                  |                          | Volver    | r a Inicio | k  |  |
|                                      | Carro de compra > Tramitar pedido > Compra pendie                                                         | ente de pago             |           |            |    |  |
|                                      | Har completedo la compra                                                                                  |                          |           |            |    |  |
|                                      | <ul> <li>Has completato la completa</li> </ul>                                                            | 1                        |           |            |    |  |
|                                      | Refresca la página (F5) y entra en el apartado "Mi formación", situado en el menú superio<br>nuevo curso. | r, para comenzar lu      |           |            |    |  |
|                                      | jMucha suetel                                                                                             |                          |           |            |    |  |
|                                      |                                                                                                    |                          |           |            |    |  |
|                                      | Tu pedido                                                                                                 |                          |           |            |    |  |
|                                      | Producto                                                                                                  |                          |           |            |    |  |
|                                      | ¿Cômo implementar acciones desde la comunidad para reducir la desnutrición crónica<br>infanta? × 1        | 0,008 (sin<br>impuestos) |           |            |    |  |
|                                      | Subtotal                                                                                                  | 0,00E (sin               |           |            |    |  |
|                                      | Telef                                                                                                    | 0.006                    |           |            |    |  |
|                                      | 10108                                                                                                    | 0,000                    |           |            |    |  |
|                                      |                                                                                                    |                          |           | _          |    |  |

## En tu perfil, haz clic en **"mi formación"**

| → C  miriadax.ne Tudei - 50 Aniversa  de | t/mi-cuenta/      |                                                         |                                                        | ද ල 🛪 🛸                                              | ¥ 🛛 🛎 |
|------------------------------------------|-------------------|---------------------------------------------------------|--------------------------------------------------------|------------------------------------------------------|-------|
| MIRI                                     | ADAX              | LOuis quartes estudiar?                                 | Todes les categories∽ Q                                | <mark>ෆ</mark> ~ 8                                   |       |
| E APRENDE                                | MIRIADAX_EMPRESAS |                                                         |                                                        | Volver a Inicio                                      |       |
| Escritorio                               |                   | Hola Cursos virtuales ( $_{\underline{k}}$ no eres Curs | os virtuales ? Centar session)                         |                                                      |       |
| Pertil                                   |                   | Desde el escritorio de tu cuenta pueder<br>tu cuenta.   | s ver tus pedidos recientes, gestionar tu dirección de | facturación y oditar la contraseña y los detalles de |       |

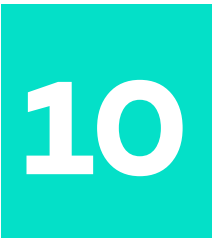

### En las condiciones de aviso legal y políticas de privacidad, marca la opción **"siguiente**" y no olvides marcar la **"aceptación".**

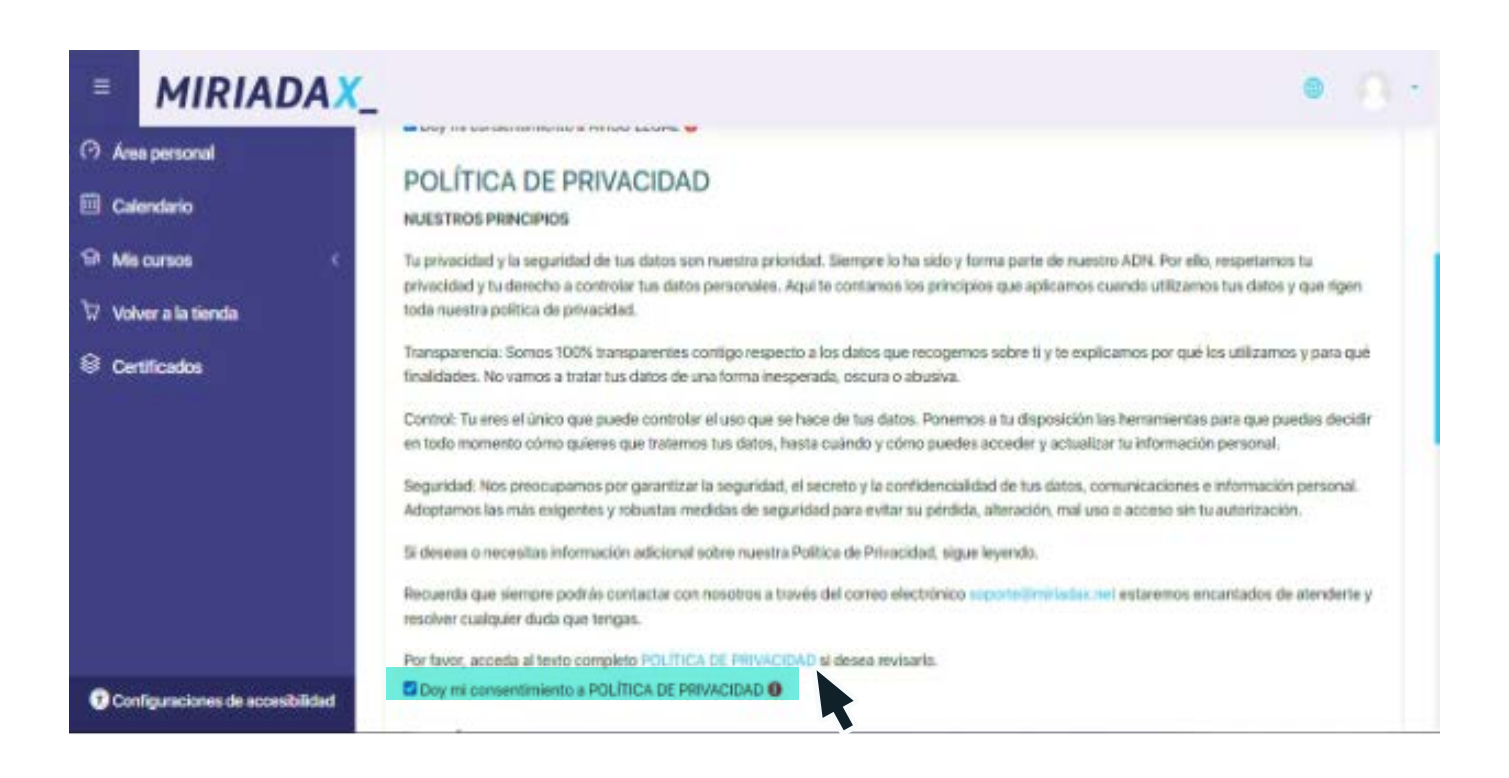

Estás listo para comenzar el curso. Haz clic en el link del mismo.

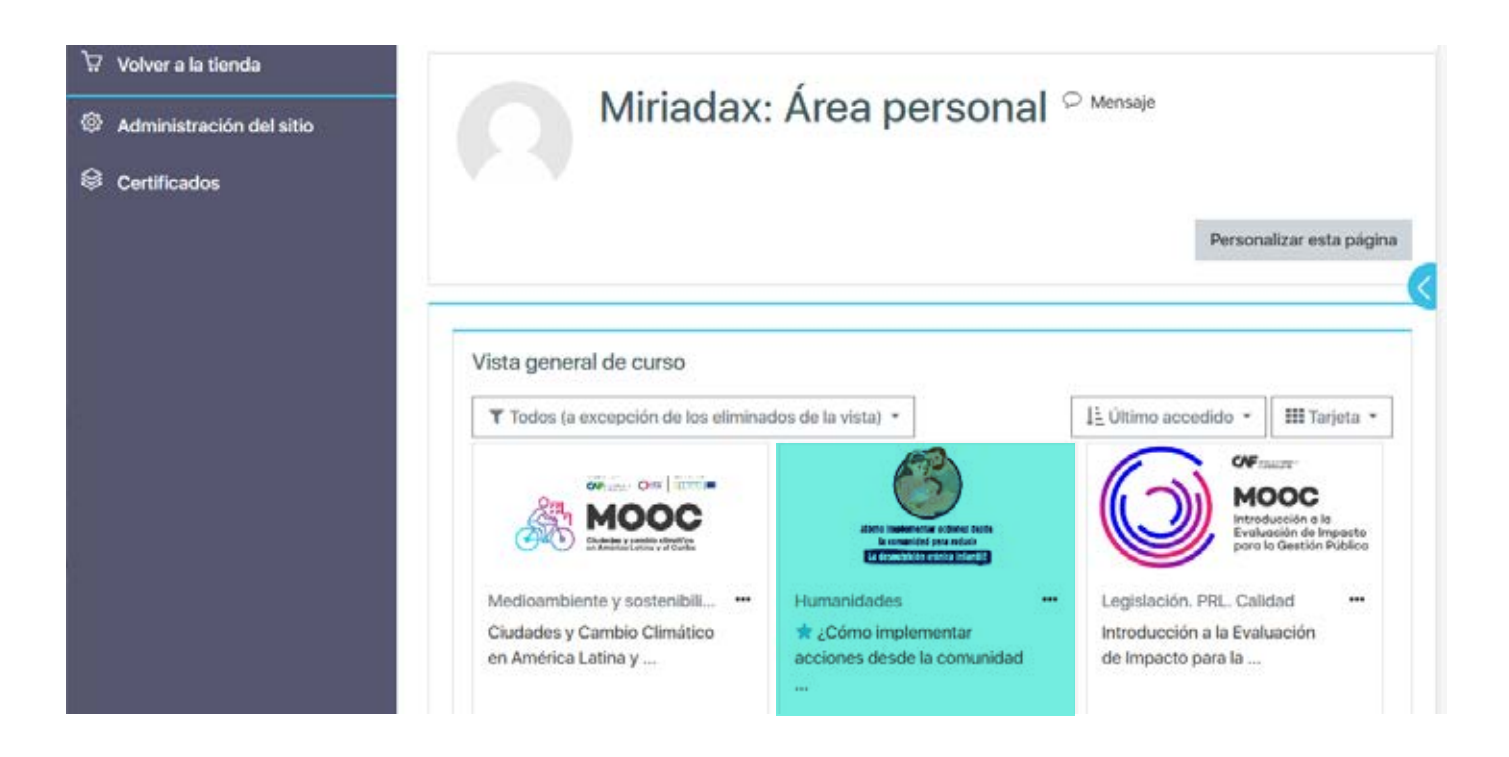

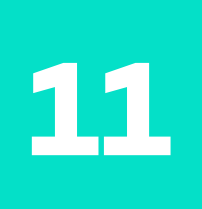

## No olvides llenar la opción "formulario" con la información que se solicita.

Acepta y continua con el curso.

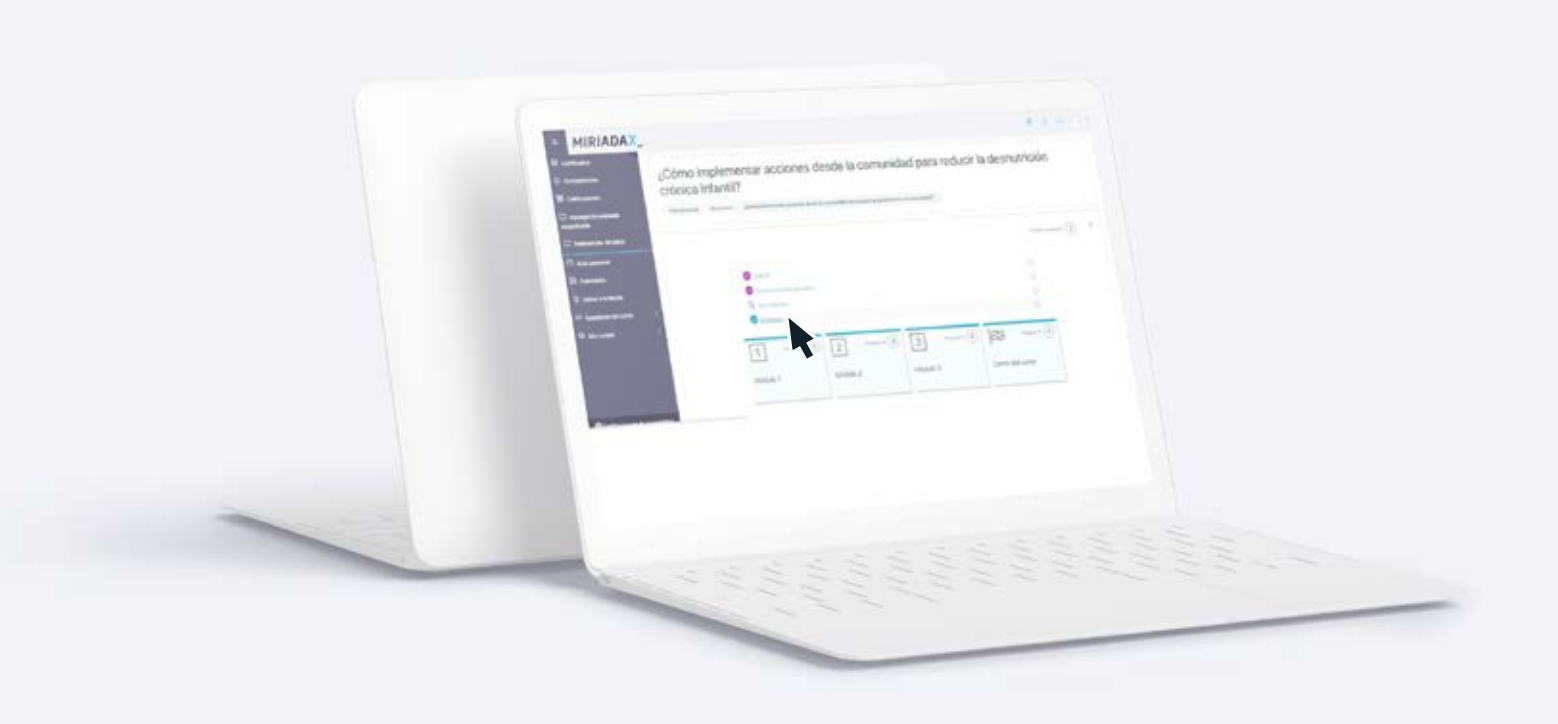

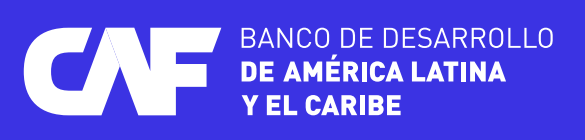